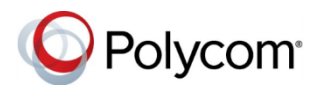

# Советы по использованию решения Polycom<sup>®</sup> RealPresence Trio<sup>™</sup>

3725-68764-001А UC Software версии не ниже 5.4.0 Ноябрь 2015 г.

См. Руководство пользователя решения Polycom RealPresence Trio в Polycom Voice Support для дополнительной информации о доступных функциях.

## Ввод данных

Для ввода можно использовать экранную клавиатуру.

#### Использование экранной клавиатуры:

» Коснитесь в текстовом поле или коснитесь

## Выполнение вызовов

Можно вызывать контакты из списков "Контакты", "Последние вызовы" или "Избранное".

#### Выполнение вызова:

- » Выполните одно из следующих действий:
  - На экране "Исходный" нажмите Вызов, введите номер телефона и нажмите
  - На экране "Исходный" нажмите "Избранное".
  - На экране "Исходный" нажмите Контакты, выберите каталог, выберите контакт и нажмите Вызов.
  - На экране "Исходный" нажмите Последние вызовы и выберите контакт.

Вызов контакта выполняется автоматически.

## Ответ на вызовы

Можно отвечать на входящие вызовы либо отклонять их.

Ответ на вызов:

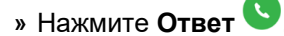

## Завершение вызовов

Можно завершить только активные вызовы. Для завершения активного вызова:

# » Нажмите Завершить вызов 🗢

Для завершения вызова на удержании вначале возобновите вызов.

### Завершение вызова на удержании:

» Нажмите Возобновить • Завершить вызов •

# Постановка на удержание и возобновление вызовов

Можно поставить на удержание любой активный аудио- и видеовызов и затем возобновить его.

Переключение вызова на удержание:

» Коснитесь Удержание 🛈

Возобновление вызова на удержании:

» Коснитесь Возобновить 🛄

### Присоединение к запланированному собранию

За 5 минут до начала собрания на телефоне отображается уведомление. Можно присоединиться к запланированному собранию при помощи календаря либо напоминания.

### Присоединение к собранию из Календаря:

» Коснитесь Календарь и нажмите Соединить для выбранного собрания.

# Присоединение к собранию на экране напоминания о собрании:

» При отображении напоминания коснитесь Соединить.

## Как начать конференцию

Можно начать конференцию с участием до четырех контактов.

### Для начала конференции необходимо:

- 1 Вызвать контакт.
- 2 Коснитесь **Добавить** и введите номер контакта или выберите контакт из списка Контакты или Последние вызовы.

После ответа на вызов контакт добавляется к конференции.

Также к вызову конференц-связи можно добавить активный вызов и вызов на удержании.

# Объединение двух вызовов в конференцию:

- » На экране "Вызовы" выберите два вызова
- и нажмите Объединить вызовы 🗘.

# Управление конференциями

Если вы начинаете конференцию, вы можете отключать звук всем участникам, отключать звук отдельным участникам либо удалять участников вызова.

# Отключение звука всех участников конференции:

» Коснитесь имени конференции и затем

Отключить все , чтобы отключить звук всем участникам.

### Управление отдельными участниками:

- » Коснитесь имени участника и затем выполните одно из следующих действий:
- Коснитесь Отключить звук Для отключения звука участника.
- Коснитесь Завершить вызов для удаления участника из конференции.

# Экран последних вызовов

Можно просматривать исходящие, входящие и пропущенные вызовы.

Просмотр последних вызовов:

» Коснитесь Последние вызовы.

# Просмотр каталога сотрудников

Можно просматривать и добавлять контакты в каталог сотрудников.

### Просмотр каталога сотрудников:

» Перейдите в меню Контакты > Каталог контактов.

### Добавление контакта в каталог контактов:

- 1 В каталоге контактов коснитесь +
- 2 Введите данные контакта и коснитесь Сохранить.

# Добавление в избранное

Можно добавить контакты в список избранного для отображения на исходном экране.

### Добавление контакта в избранное:

- 1 Перейдите в меню Контакты > Каталог контактов и выберите контакт.
- 2 На экране сведений нажмите 🖾.

Значок избранного станет синего цвета , и контакт будет добавлен на исходный экран.

Контакты, добавленные в избранное, отображаются первыми в каталоге сотрудников.

# Отключение звука микрофона

Свой микрофон можно отключить в любое время.

### Отключение микрофона:

» Коснитесь **Отключить звук У**либо нажмите кнопку "Отключить звук" на системе или микрофоне.

Значок "Отключить звук" станет красного

цвета и, а кнопки отключения звука засветятся красным.

# Настройка громкости

Громкость вызовов или мелодию звонка входящих вызовов можно настроить при помощи кнопок настройки громкости.

### Настройка громкости:

» Нажимайте кнопки увеличения + или уменьшения – громкости.

## Подключение устройства Bluetooth

При включении Bluetooth можно зарегистрировать и подключить телефон или планшетный ПК с поддержкой Bluetooth в телефоне для конференций.

### Подключение устройства Bluetooth:

» На вашем устройстве включите Bluetooth и выберите RealPresence Trio 8800 в списке доступных устройств.

# Подключение устройства Bluetooth при помощи NFC

Если включены Bluetooth и NFC, можно подключить телефон или планшетный ПК с поддержкой NFC и Bluetooth к телефону для конференций.

# Подключение устройства Bluetooth при помощи NFC:

- 1 Включите NFC на вашем устройстве.
- 2 Коснитесь символа NFC на системе и удерживайте над ним устройство в течение двух секунд.
- **3** Убедитесь, что ваше устройство зарегистрировано и соединено с RealPresence Trio 8800.

# Вызов при помощи Bluetooth

Если ваш мобильный телефон подключен к RealPresence Trio 8800 при помощи Bluetooth или NFC, можно выполнить вызов при помощи мобильного телефона и использовать систему в качестве устройства громкоговорящей связи.

### Вызов при помощи Bluetooth:

- 1 На мобильном телефоне выполните вызов контакта.
- **2** На экране вызова выберите RealPresence Trio 8800 в качестве источника аудио.

# Демонстрация контента

Если система RealPresence Trio Visual+ подключена к монитору и зарегистрирована в системе RealPresence Trio 8800, можно отображать контент при помощи Polycom<sup>®</sup> RealPresence<sup>®</sup> Desktop на ноутбуке или при помощи Polycom<sup>®</sup> RealPresence<sup>®</sup> Mobile на планшетном ПК. Если оба эти приложения отсутствуют, можно загрузить RealPresence Desktop на странице support.polycom.com/rpd и загрузить RealPresence Mobile в магазине приложений вашего планшетного ПК.

### Демонстрация контента при помощи RealPresence Desktop или RealPresence Mobile:

- 1 Откройте приложение для компьютера или мобильного устройства.
- 2 Перейдите в меню Параметры ()> SmartPairing.
- 3 Установите флажки Включить SmartPairing и Автоопределение и нажмите ОК или Готово.
- 4 Выберите 🖾 и выберите Демонстрация контента.
- 5 Выберите имя или IP-адрес вашей системы и нажмите **Регистрация**.

Если ваша система не указана, введите IPадрес системы и нажмите **Регистрация**.

В RealPresence Mobile нажмите Рег-я вручную, затем введите IP-адрес системы и нажмите Далее.

**6** Выберите монитор или приложение для демонстрации.

В **RealPresence Desktop** контент отображается автоматически.

7 В RealPresence Mobile нажмите P для отображения контента.

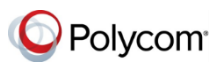

www.polycom.com